## Hvar finnur ökunemi rafræna ökunámsbók

1. Ökuneminn byrjar á því að skrá sig inn á mínar síður á island.is með rafrænum skilríkjum

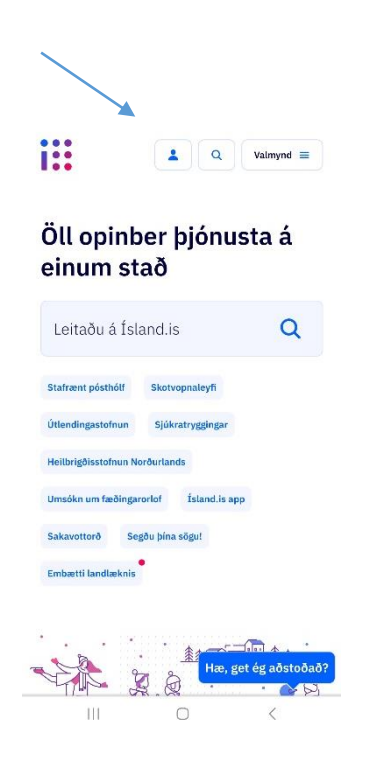

2. Næst fer ökuneminn í valmynd sem birtist efst í hægra horninu þegar hann hefur skráð sig inn. Nú ætti einnig fullt nafn ökunemans að vera sýnilegt þar sem hann hefur skráð sig inn.

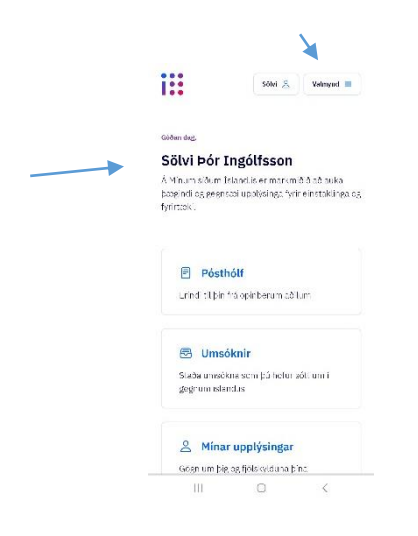

3. Á listanum sem birtis þegar smellt er á valmynd velur ökuneminn ökutæki

| i  | •   |                | sölvi 😤 | EN | × |
|----|-----|----------------|---------|----|---|
| ľ  | F   | Pósthólf       |         |    |   |
| e  | 5   | Umsóknir       |         |    | ~ |
| 2  | 00  | Mínar upplýsin | şar     |    |   |
| C  |     | Skírteini      |         |    |   |
| Ę  | 5   | Starfsleyfi    |         |    |   |
| £  | 9   | Menntun        |         |    |   |
| Ĺ  | ሽ   | Fasteignir     |         |    |   |
| ot | 000 | Fjármál        |         |    | ~ |
| é  | 3   | Ökutæki        |         |    | ~ |
| 2  | 00  | Aðgangsstýring |         |    | ~ |
|    |     |                | 0       | <  |   |

4. Þar næst velur ökuneminn ökunám

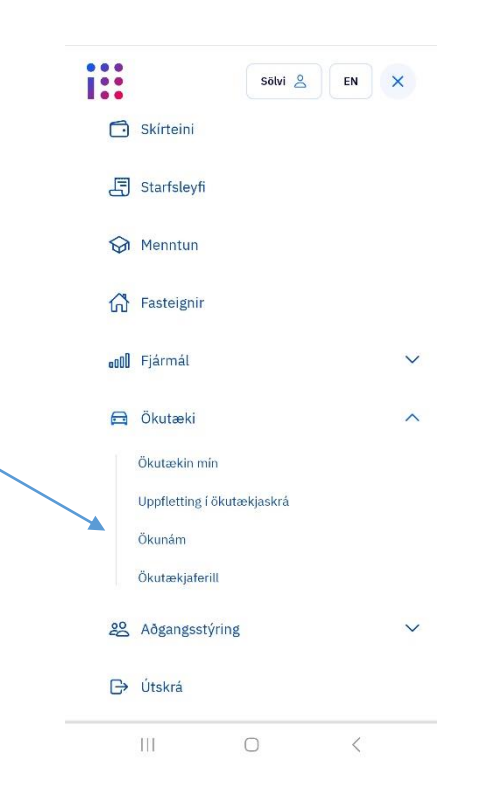

5. Þá er ökuneminn kominn inn í rafræna ökunámsbók og getur sýnt fram á staðfestingu á ökuskólum og verklega tíma. Í viðhengi má sjá myndband þar sem sést hvernig ökunámsbókin birtist í símanum hjá ökunemanum.